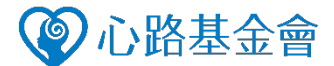

### Step1.

#### 在OK便利商店使用店內的「OK GO」機台,在螢幕主選單上進入「繳費」選項。

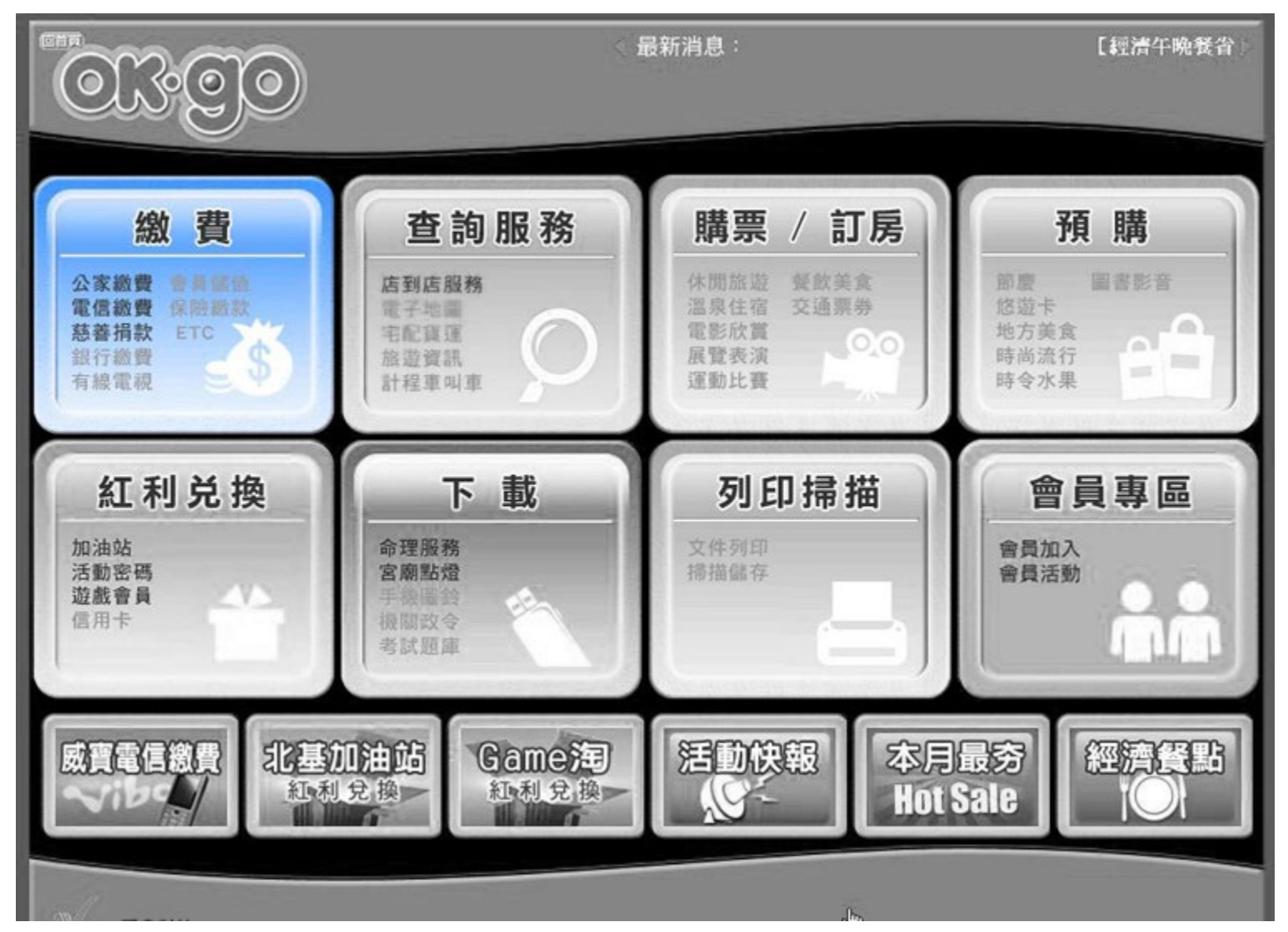

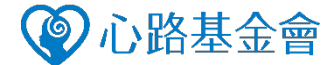

# Step2.

#### 進入畫面後,再點選「慈善捐款」按鈕。

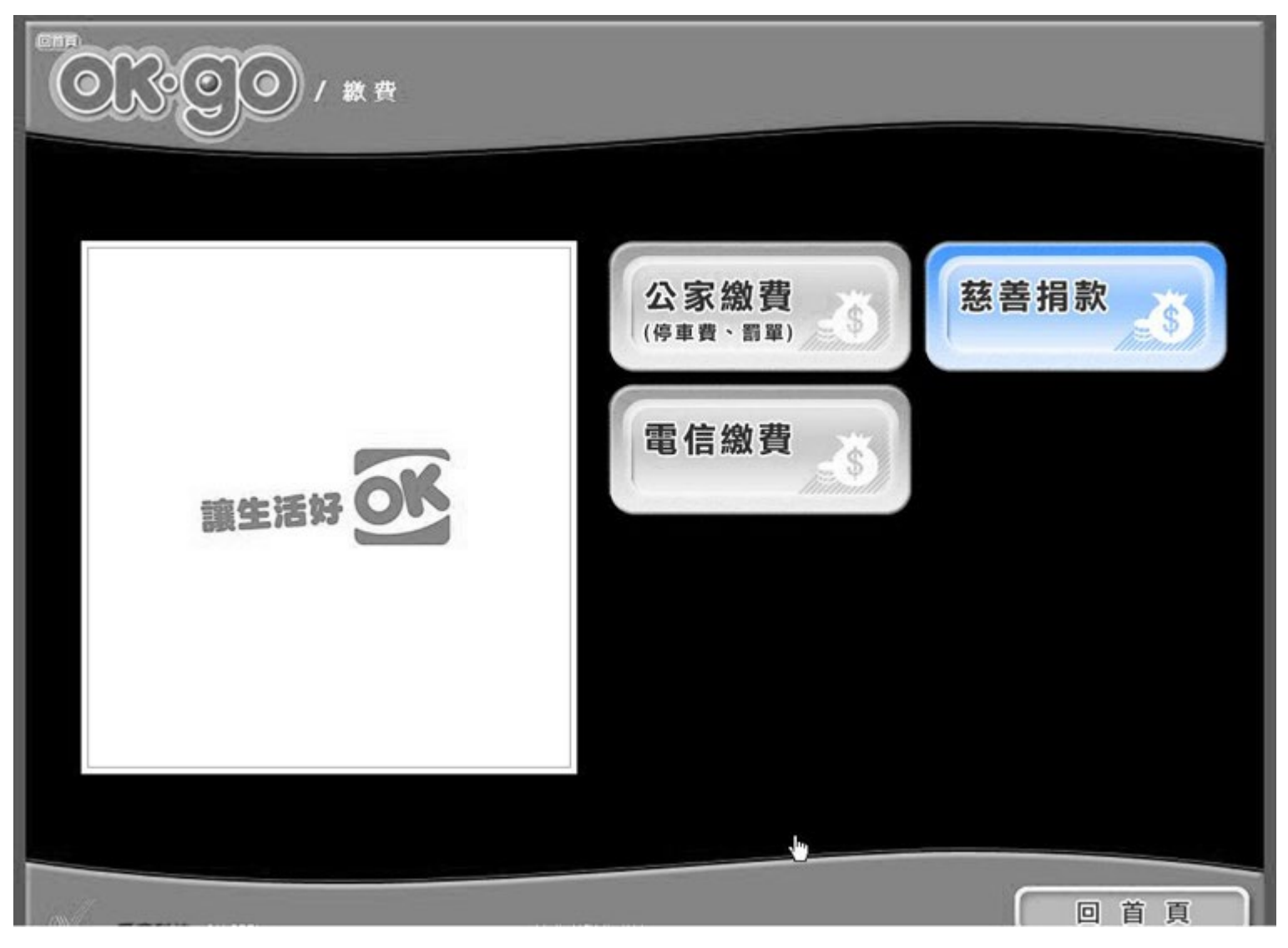

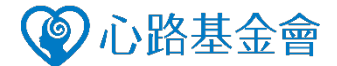

#### Step3.

請於捐款單位,選擇**「心路基金會」**按鈕。

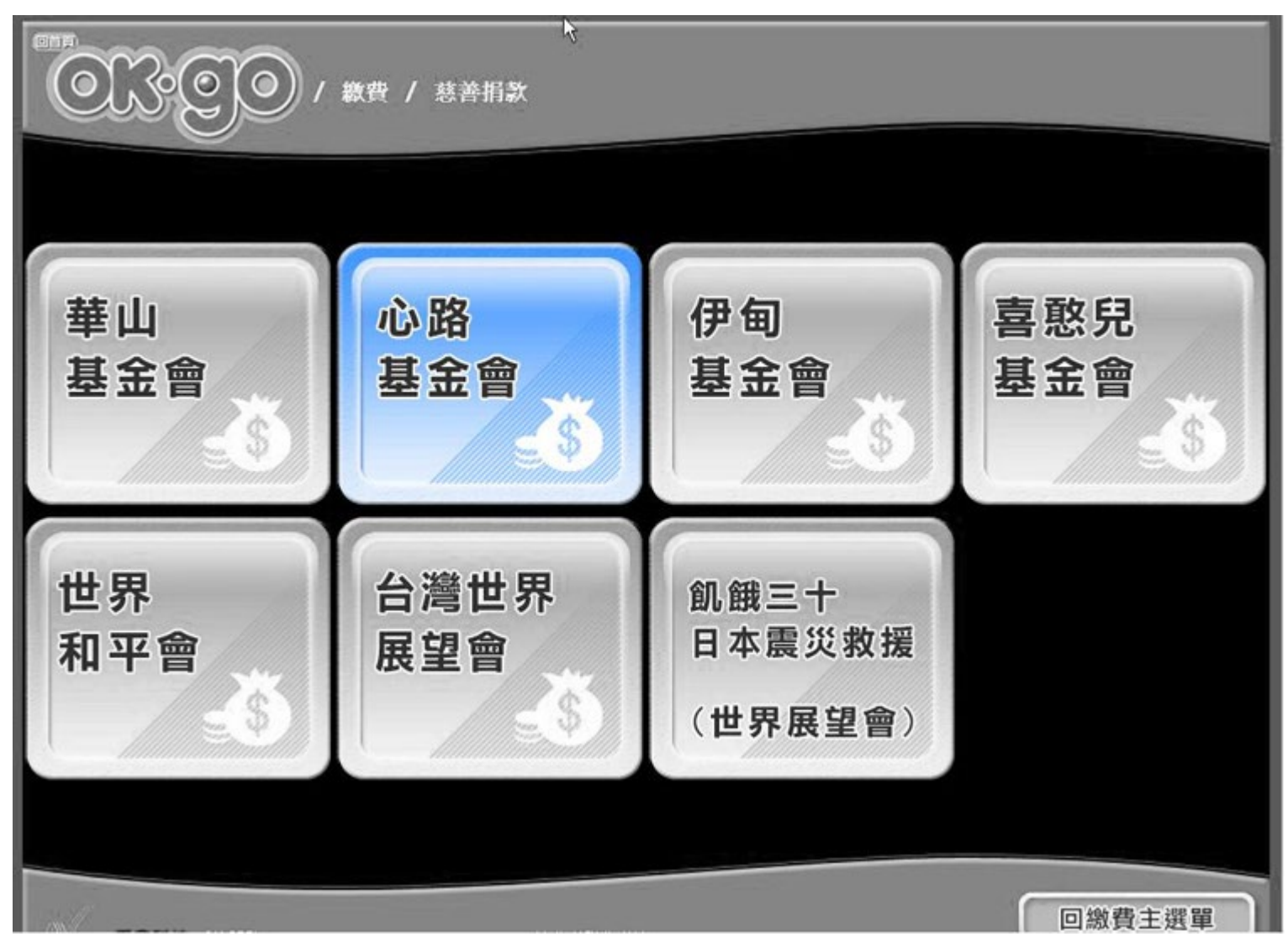

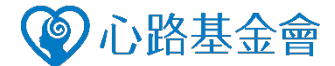

#### Step4.

請詳閱用戶需知後,選擇「**同意,我接受」**按鈕。

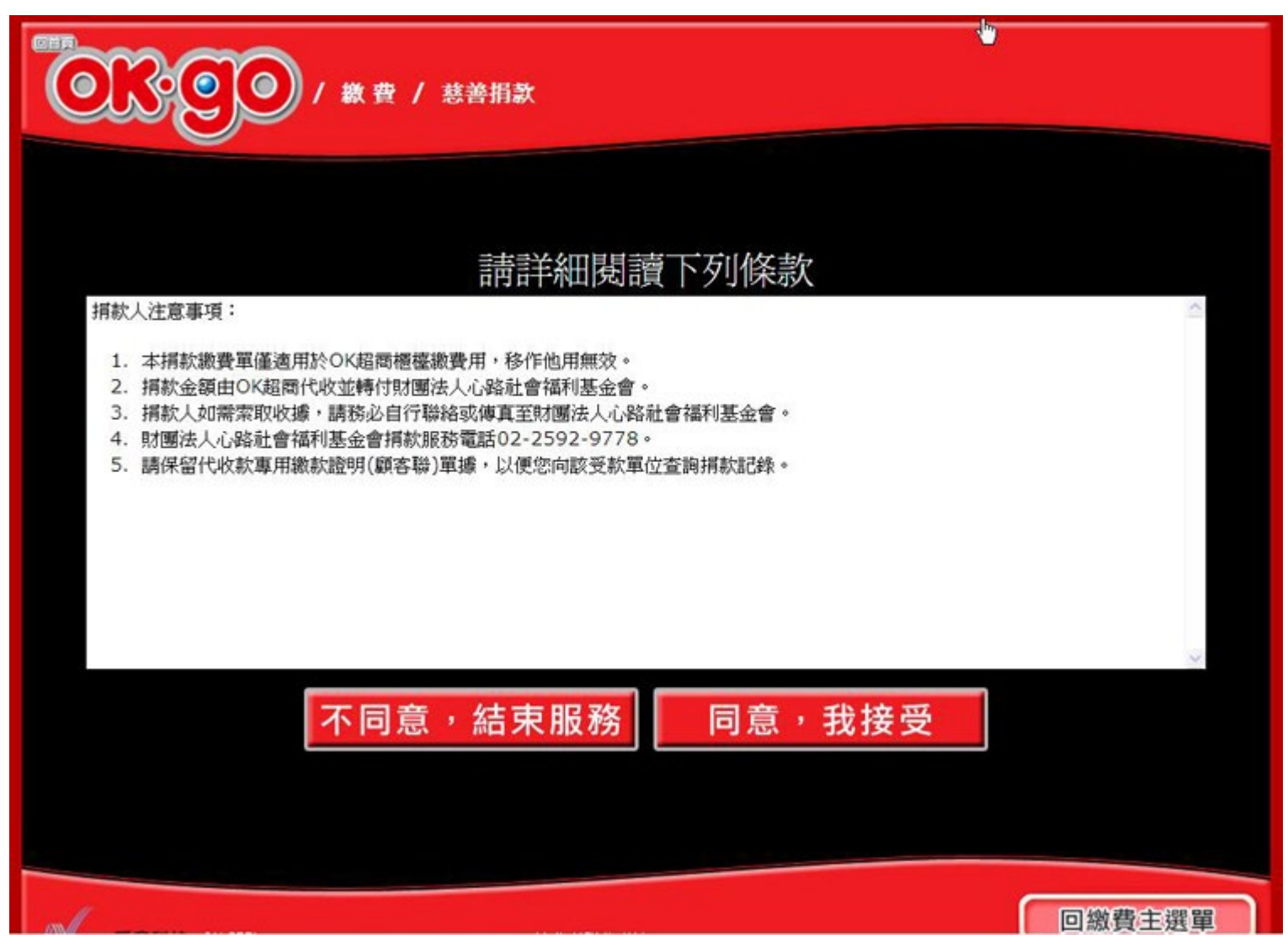

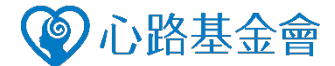

#### <u>Step5.</u>

請輸入欲捐款金額,選擇**「資料確認」**按鈕。

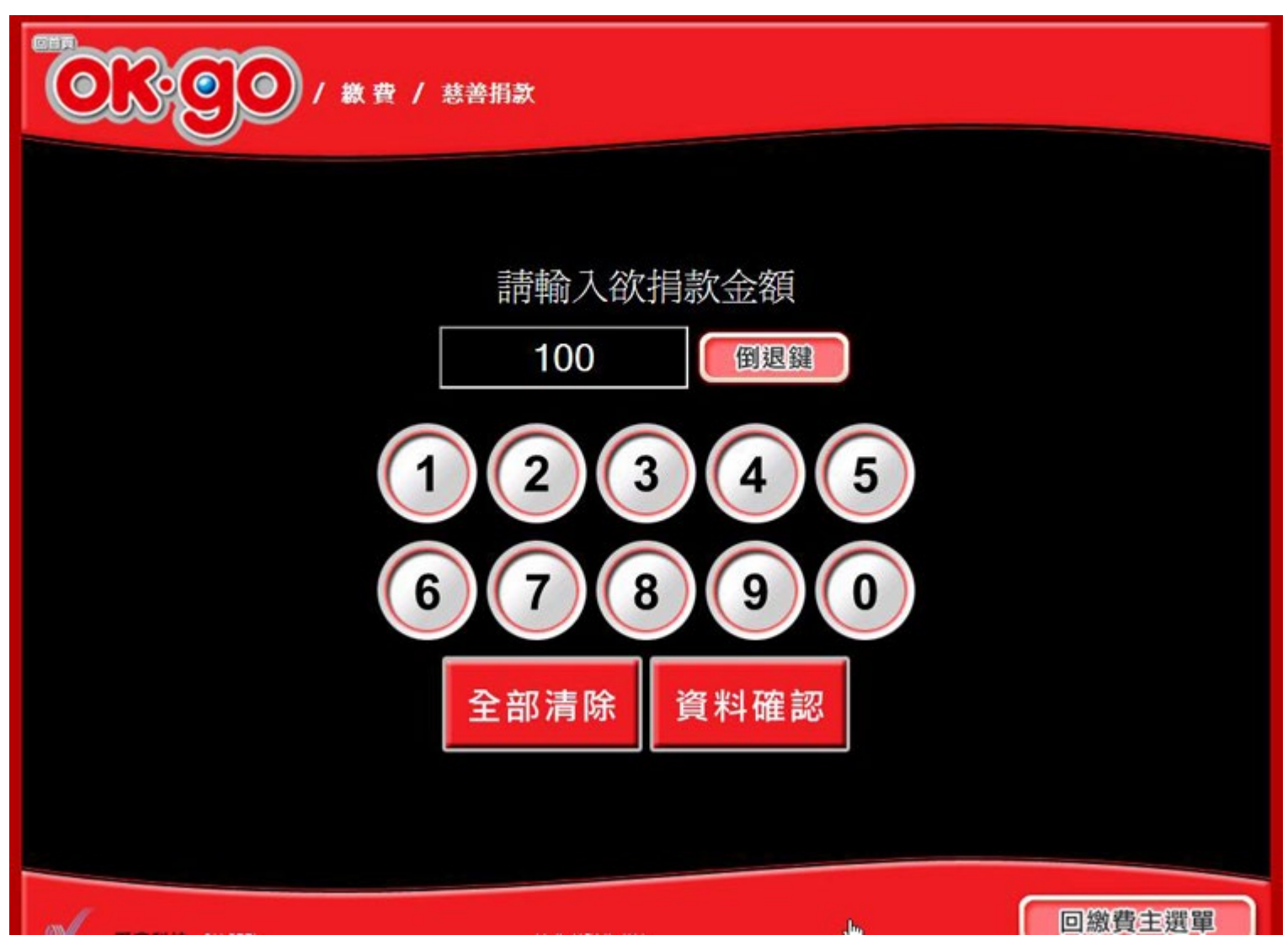

#### <u>Step 6.</u>

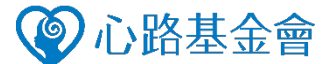

請輸入聯絡電話號碼,選擇「資料確認」按鈕(若您需要開立收據,請記得留下聯絡電話, 方便心路連絡您,儘速完成收據開立、寄送作業。)

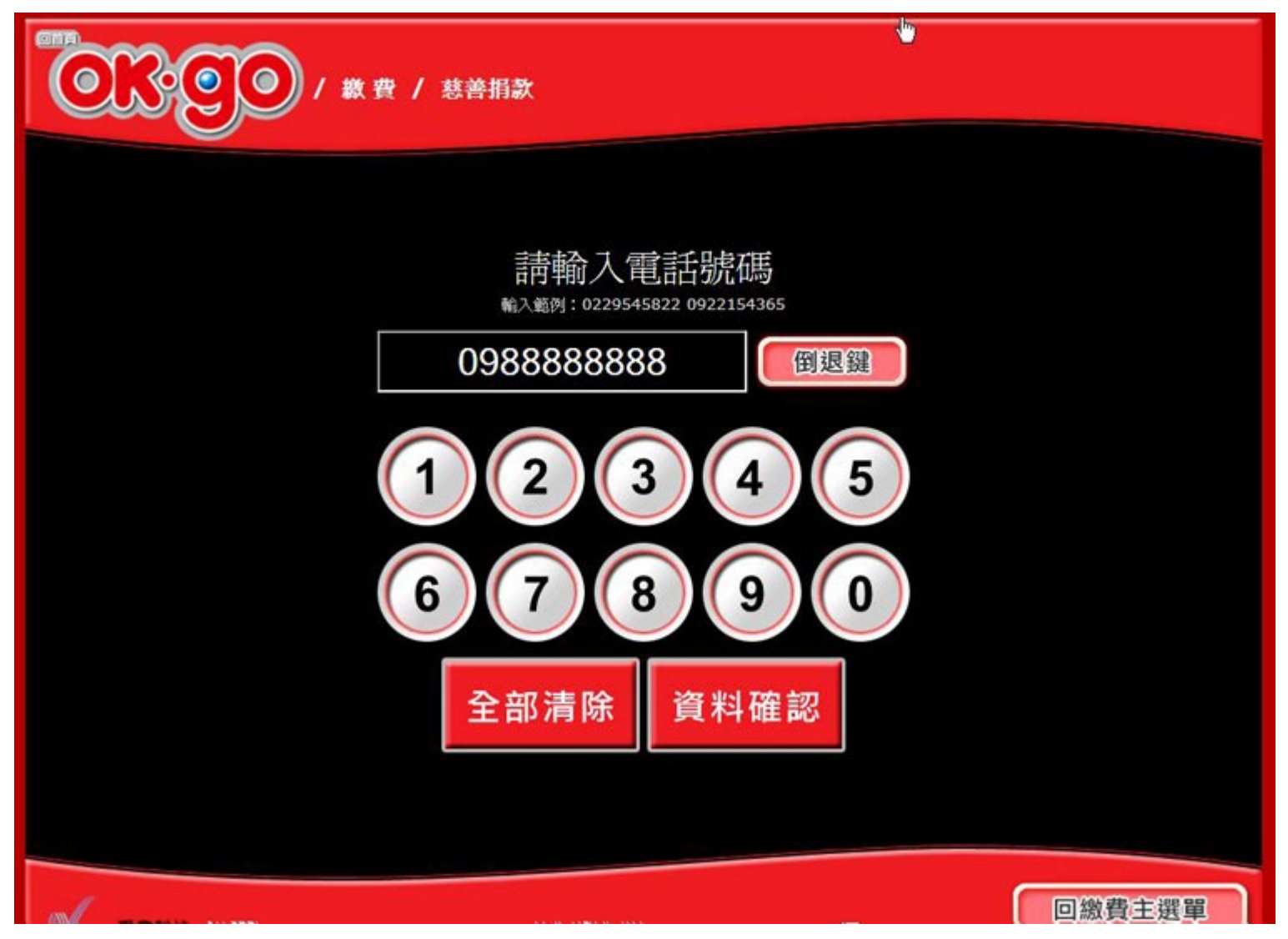

## <u>Step7.</u>

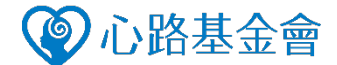

請確認捐款金額無誤的話,選擇「正確,進行下一步」按鈕。機台將自動進入列印 處理頁面,請持條碼單據至櫃檯繳費,即完成捐款作業。

| (教費/慈善捐款) (教費/慈善捐款)     |                               |
|-------------------------|-------------------------------|
| ▶ 請確認您輸入的資料             |                               |
| 接受捐款單位                  | 心路基金會                         |
| 捐款人聯絡電話                 | 098888888                     |
| 捐款金額                    | 100                           |
| 注意事項                    | 捐款人若需索取收據,請自行聯絡或傳<br>真至心路基金會。 |
| 有誤<br>請重新輸入 正確<br>進行下一步 |                               |
| 回繳費注選單                  |                               |